## Anrufe mit Yealink Tischtelefonen (Touchscreen)

Hinweis:

Diese Anleitung gilt für Yealink-Modelle mit einem Touchscreen, über den Sie alle beschriebenen Funktionen erreichen. Abhängig vom Modell wird eine leicht abgewandelte Tastenbezeichnung angezeigt.

| Rufnummer wählen            | 1. Nehmen Sie den Hörer ab.                                                                                             |
|-----------------------------|----------------------------------------------------------------------------------------------------|
|                             | 2. Geben Sie die gewünschte Rufnummer ein und tippen Sie auf 🤽.                                                         |
| Kontakt anrufen             | 1. Nehmen Sie den Hörer ab.                                                                                             |
|                             | 2. Tippen Sie auf 🔛.                                                                                                    |
|                             | <ol><li>Tippen Sie auf Externes Telefonbuch &gt; Vanity phonebook.</li></ol>                                            |
|                             | 4. Scrollen Sie bei Bedarf mit A V oder per Wischgeste <sup>T57W</sup> .                                                |
|                             | 5. Tippen Sie auf den gewunschten Kontakt.                                                                              |
| Anruf pausieren             | 1 Pausieren Sie ein laufendes Gesnräch mit                                                                              |
| (halten)                    |                                                                                                    |
|                             | 2. Holen Sie den Anruf bei Bedarf mit 🚩 zurück.                                                                         |
| Makeln                      | 1. Uslan Cia dag singghanda Cagnzish mit 🔽 baran Dag laufanda Cagnzish wird                                             |
| (eingehendes Zweitgespräch) | pausiert.                                                                                                    |
|                             | 2. Zum Wechseln des Gesprächs tippen Sie auf den jeweiligen Eintrag und auf C                                           |
| Makoln                      |                                                                                                    |
| (ausgehendes Zweitgespräch) | 1. Pausieren Sie das laufende Gespräch mit 🖳                                                                            |
| (                           | 2. Tippen Sie auf 🔽.                                                                                                    |
|                             | 3. Bestimmen Sie das Ziel des zweiten Anrufs:                                                                           |
|                             | a) Geben Sie die gewünschte Rufnummer ein und tippen Sie auf 🔽.                                                         |
|                             | b) Rufen Sie den gewünschten Kontakt mit 🔽 > <u>Externes Telefonbuch</u> > <u>Vanity phonebook</u> ><br><u>Name</u> an. |
|                             | 4. Zum Wechseln des Gesprächs tippen Sie auf den jeweiligen Eintrag und auf ິ                                           |

| <b>Vermitteln</b><br>(bei Anrufeingang)                                                                                                    | <ol> <li>Tippen Sie auf </li> <li>Bestimmen Sie das Ziel der Weiterleitung:</li> </ol>                                                                                                    |
|----------------------------------------------------------------------------------------------------|----------------------------------------------------------------------------------------------------|
|                                                                                                    | a) Geben Sie die gewünschte Rufnummer ein und tippen Sie auf 📁                                                                                                    |
|                                                                                                    | b) Wählen Sie den gewünschten Kontakt mit 😕 > Externes Telefonbuch > Vanity phonebook<br>> Name aus.                                                                                                    |
|                                                                                                    | 3. Tippen Sie auf Beenden                                                                                                    |
| <b>/ermitteln</b><br>aus laufendem Gespräch)                                                                                                    |                                                                                                    |
| <ol> <li>Tippen Sie auf C. Das laufen</li> <li>Rufen Sie das Ziel der Weiterle</li> <li>Geben Sie die gewünschte</li> <li>Wählen Sie den gewünscht</li> <li>Kündigen Sie den wartenden A</li> </ol> | de Gespräch wird pausiert.<br>itung an:<br>Rufnummer ein und tippen Sie auf<br>ren Kontakt mit<br>> <u>Externes Telefonbuch</u> > <u>Vanity phonebook</u> > <u>Name</u> aus und tippen Sie auf<br>Senden                                                                                                    |
|                                                                                                    | ni ulu vernitten sie inn durch Adhegen des horers.                                                                                                    |
| Dreierkonferenz starten                                                                                                    | <ol> <li>Rufen Sie einen gewünschten Teilnehmer an oder nehmen Sie seinen Anruf<br/>entgegen.</li> </ol>                                                                                                    |
| Dreierkonferenz starten                                                                                                    | <ol> <li>Rufen Sie einen gewünschten Teilnehmer an oder nehmen Sie seinen Anruf<br/>entgegen.</li> <li>Tippen Sie auf . Das laufende Gespräch wird pausiert.</li> <li>Rufen Sie einen weiteren Teilnehmer an:</li> </ol>                                                                                                    |
| Dreierkonferenz starten                                                                                                    | <ol> <li>Rufen Sie einen gewünschten Teilnehmer an oder nehmen Sie seinen Anruf<br/>entgegen.</li> <li>Tippen Sie auf A. Das laufende Gespräch wird pausiert.</li> <li>Rufen Sie einen weiteren Teilnehmer an:         <ul> <li>a) Geben Sie die gewünschte Rufnummer ein und tippen Sie auf A.</li> </ul> </li> </ol>                                                                                                    |
| Dreierkonferenz starten                                                                                                    | <ol> <li>Rufen Sie einen gewünschten Teilnehmer an oder nehmen Sie seinen Anruf<br/>entgegen.</li> <li>Tippen Sie auf . Das laufende Gespräch wird pausiert.</li> <li>Rufen Sie einen weiteren Teilnehmer an:         <ul> <li>a) Geben Sie die gewünschte Rufnummer ein und tippen Sie auf .</li> <li>b) Wählen Sie den gewünschten Kontakt mit .</li> </ul> </li> </ol>                                                                                                    |
| Oreierkonferenz starten                                                                                                    | <ol> <li>Rufen Sie einen gewünschten Teilnehmer an oder nehmen Sie seinen Anruf<br/>entgegen.</li> <li>Tippen Sie auf A. Das laufende Gespräch wird pausiert.</li> <li>Rufen Sie einen weiteren Teilnehmer an:         <ul> <li>a) Geben Sie die gewünschte Rufnummer ein und tippen Sie auf A.</li> <li>b) Wählen Sie den gewünschten Kontakt mit S.</li> <li>Kuernes Telefonbuch &gt; Vanity phonebook</li> <li>Name aus.</li> </ul> </li> <li>Eröffnen Sie die Konferenz mit A.</li> </ol>                                                                                                    |
| Oreierkonferenz starten                                                                                                    | <ol> <li>Rufen Sie einen gewünschten Teilnehmer an oder nehmen Sie seinen Anruf entgegen.</li> <li>Tippen Sie auf A. Das laufende Gespräch wird pausiert.</li> <li>Rufen Sie einen weiteren Teilnehmer an:         <ul> <li>a) Geben Sie die gewünschte Rufnummer ein und tippen Sie auf A.</li> <li>b) Wählen Sie den gewünschten Kontakt mit S.</li> <li>Kuernes Telefonbuch &gt; Vanity phonebook</li> <li>Name aus.</li> </ul> </li> <li>Voraussetzungen und Funktionsweise:</li> </ol>                                                                                                    |
| oreierkonferenz starten<br>unrufe stellvertretend<br>nnehmen                                                                                                    | <ol> <li>Rufen Sie einen gewünschten Teilnehmer an oder nehmen Sie seinen Anruf<br/>entgegen.</li> <li>Tippen Sie auf . Das laufende Gespräch wird pausiert.</li> <li>Rufen Sie einen weiteren Teilnehmer an:         <ul> <li>a) Geben Sie die gewünschte Rufnummer ein und tippen Sie auf .</li> <li>b) Wählen Sie den gewünschten Kontakt mit .</li> <li>Externes Telefonbuch &gt; Vanity phonebool<br/>&gt; Name aus.</li> </ul> </li> <li>Eröffnen Sie die Konferenz mit .</li> <li>Die angerufene Person und Sie müssen Mitglieder derselben Rufannahmegruppe sein.</li> </ol>                                                                                                    |
| Dreierkonferenz starten                                                                                                    | <ol> <li>Rufen Sie einen gewünschten Teilnehmer an oder nehmen Sie seinen Anruf<br/>entgegen.</li> <li>Tippen Sie auf A. Das laufende Gespräch wird pausiert.</li> <li>Rufen Sie einen weiteren Teilnehmer an:         <ul> <li>a) Geben Sie die gewünschte Rufnummer ein und tippen Sie auf</li> <li>b) Wählen Sie den gewünschten Kontakt mit</li> <li>&gt; Externes Telefonbuch &gt; Vanity phonebook &gt; Name aus.</li> </ul> </li> <li>Eröffnen Sie die Konferenz mit</li> <li>Die angerufene Person und Sie müssen Mitglieder derselben Rufannahmegruppe sein.</li> <li>Mindestens eine Telefontaste muss mit der Funktion Nebenstelle bzw. Gruppenpickup belegt sein.</li> </ol>                                                                                                    |
| Dreierkonferenz starten                                                                                                    | <ol> <li>Rufen Sie einen gewünschten Teilnehmer an oder nehmen Sie seinen Anruf<br/>entgegen.</li> <li>Tippen Sie auf A. Das laufende Gespräch wird pausiert.</li> <li>Rufen Sie einen weiteren Teilnehmer an:         <ul> <li>a) Geben Sie die gewünschte Rufnummer ein und tippen Sie auf A.</li> <li>b) Wählen Sie den gewünschten Kontakt mit A.</li> <li>Externes Tetefonbuch &gt; Vanity phonebook<br/>&gt; Vame aus.</li> </ul> </li> <li>Eröffnen Sie die Konferenz mit A.</li> <li>Die angerufene Person und Sie müssen Mitglieder derselben Rufannahmegruppe sein.</li> <li>Mindestens eine Telefontaste muss mit der Funktion Nebenstelle bzw. Gruppenpickup belegt sein.</li> <li>Nebenstellen-Tasten blinken bei Anrufeingängen für das zugehörige Mitglied der Rufannahmegruppe.</li> </ol>                                                                                                    |
| Dreierkonferenz starten                                                                                                    | <ul> <li>Rufen Sie einen gewünschten Teilnehmer an oder nehmen Sie seinen Anruf entgegen.</li> <li>Tippen Sie auf A. Das laufende Gespräch wird pausiert.</li> <li>Rufen Sie einen weiteren Teilnehmer an: <ul> <li>a) Geben Sie die gewünschte Rufnummer ein und tippen Sie auf A.</li> <li>b) Wählen Sie den gewünschten Kontakt mit A. Externes Telefonbuch &gt; Vanity phonebook &gt; Name aus.</li> </ul> </li> <li>Eröffnen Sie die Konferenz mit A. Eröffnen Sie die Konferenz mit A. Eröffnen Sie die K. Eröffnen Sie die K. Eröff</li></ul> |

From: https://wiki.ucware.com/ - UCware-Dokumentation

Permanent link: https://wiki.ucware.com/geraetehandbuch/tischtelefone/yealink/bedienung\_anruf\_touchscreen?rev=1732030111

Last update: 19.11.2024 15:28